## Setting up the Funcube Dongle with SDR-Radio and MAP65-IQ in 5 minutes!

First download the latest version from MAP65-IQ <u>http://physics.princeton.edu/pulsar/K1JT/MAP65-IQ r1116.EXE</u>

Second download SDR-Radio V1.4 from the website <u>http://www.sdr-</u>radio.com/Download/ReleaseKits/tabid/319/language/en-US/Default.aspx

Section Download – Release kits – V1.4 is now (4-11-2011) the latest version.

Run the downloaded program. All defaults during setup. Insert the Funcube Dongle into the usb-port from your computer. Start the program SDR-Radio. Be sure you use the following parameters

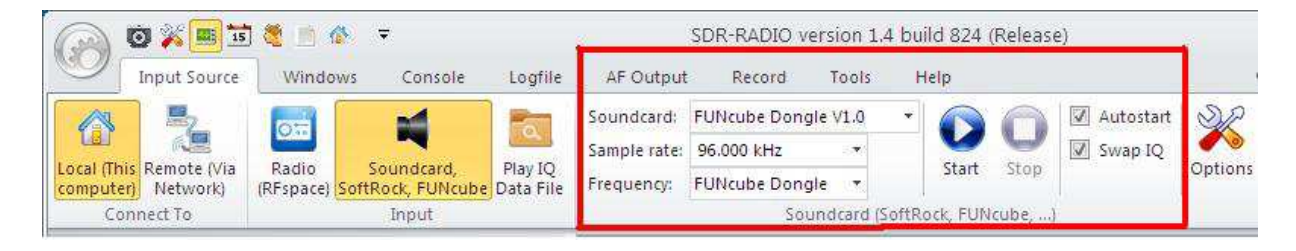

Then go to the Funcube tab and enter the frequency. In this case 144.125MHz.

| FUNcube Dongle                                                                                                    |                         | ▼ 7 🗆 × |                    |                  |    |
|----------------------------------------------------------------------------------------------------|-------------------------|---------|--------------------|------------------|----|
| Options 🕈 💋 Cor                                                                                                    | nect +Track +Plot Sat ( | Help    |                    |                  |    |
| AOS: 02:15:50                                                                                                    | P 100                   | MOON    | 144.               | 125.000          |    |
|                                                                                                    |                         |         | Select Frequency   |                  | 2  |
| A2:10-EL-1.00                                                                                                    | 🖉 🛛 👹 🖉 🖄               |         | - Add Entry        | Frequency in MHz |    |
| A BAR                                                                                                    |                         |         |                    | _144.125000      | P  |
| E FUNcube                                                                                                    |                         |         | - Select from list |                  |    |
| Status                                                                                                    | 🎺 Ready                 |         |                    | 144 10000        |    |
| Firmware                                                                                                    | FCDAPP 18.06            |         |                    | 144.125000       | î. |
| Frequency     Center (Set) MHz                                                                                                    | 144 124994 (144 125000) | Frea    |                    |                  |    |
| Band                                                                                                    | VHF II                  | 4       |                    |                  |    |
| Doppler ±                                                                                                    | +0.0                    |         |                    | 12               |    |
| Doppler Enable                                                                                                    | A CONTRACT OF           |         |                    |                  | +  |
| Doppler Invert                                                                                                    |                         |         | (                  |                  |    |
| and the second second s |                         | •       | Select             | Cancel           |    |
| FUNcube Dongle                                                                                                    | Memories                |         |                    |                  | -  |

You can adjust the frequency correction by changing the 'Correction' part in the Funcube Dongle tab. You can also adjust the LNA Gain to get around 0dB in MAP65IQ (see later in this document)

| PLL Lock       | Ves        |       |
|----------------|------------|-------|
| Correction     | -13.00 ppm |       |
| E Controls     |            | -     |
| Auto-Save      |            | (III) |
| Bias Tee       |            |       |
| LNA Gain       | +5,0dB     | *     |
| RF Filter      | 268MHz LPF | -     |
| Mixer Gain     | 12dB       | -     |
| Mixer Filter   | 1.9MHz     |       |
|                |            |       |
| FUNcube Dongle | Memories   |       |

Next we need to check the MAP65-IQ settings from SDR-Radio. Go to the button in the 'Windows' tab from SDR-Radio.

| input Source Windows Col                           | SDR-RAD               | IO version 1.4 build 824 (Re<br>put Record Tools | elease) :: Realtek HD Audio Input<br>Help | - 0 or                           | ons * @ Full Screen * RFSpace               | e x |
|----------------------------------------------------|-----------------------|--------------------------------------------------|-------------------------------------------|----------------------------------|---------------------------------------------|-----|
| Console Logfile Main Views                         | Audio Graphic & Audio | Options Data<br>Decoder<br>Demodulation          | st FUNcube<br>bongle<br>Jency - Tuning    | Map Solar<br>Data<br>Propagation | External Antenna<br>Radio Switch<br>Vsrious |     |
| FUNcube Dongle Options *  Connect +Track +Plot Sat |                       | 44.125.0                                         |                                           | 3.5<br>10<br>21                  | MAP65-IQ Support                            |     |

Now go to the MAP65-IQ tab (see picture) and check the settings.

| Tanut Source Windows Concole                                                                     | SDR-RADIO version 1.4                                                                                                    | build 824 (Release) :: Realtek HD Audio I                                   | nput<br>A                         |
|--------------------------------------------------------------------------------------------------|----------------------------------------------------------------------------------------------------|-----------------------------------------------------------------------------|-----------------------------------|
| Console Logfile News Feed<br>To start forwarding                                                 | Graphic<br>Graphic<br>Multice<br>Audio                                                                                                    | sta<br>pder<br>Stations<br>Dongle<br>Frequency + Tuning<br>Signal Lev       | tory Map Sc<br>Bi<br>el Propagati |
| MAP6 Support 4 [<br>MAP65 - IQ + Gain * VFO * 2 Provide A Options                                | Program Options                                                                                                    |                                                                             |                                   |
| VFD freq: 144.125.000 (VFO A)<br>Bandwidth: 95.238 kHz<br>Address: 127.0.0.1:50024<br>Packets: 0 | Appearance<br>Console<br>Defaults<br>Scope + Waterfall                                                                                                  | MAP65-IQ<br>Map65<br>Address 127.0.0.1<br>Port 50024<br>Bandwidth 95238.095 |                                   |
| Status:<br>Contrast:<br>20k 40k 60k 80k                                                          | Account Profiles<br>Antenna Switch<br>Data Decoder<br>External Radios<br>Filters<br>IQ Data Files<br>Maps<br>Memories<br>MIDI Devices<br>My Information | Check settings                                                              |                                   |
| FUNcube Dongle MAP65-IQ Support Memories                                                         | Navigator<br>Recording<br>RFspace                                                                                                    |                                                                             |                                   |

When the parameters are correct, hit the button on the left to start forwarding data to MAP65-IQ.

Next we need to install MAP65-IQ. It is straight forward, next, next <sup>(2)</sup> . start MAP65-IQ and enter your call, locator etc. Be sure to enable 'Input data unicast' as you can see below.

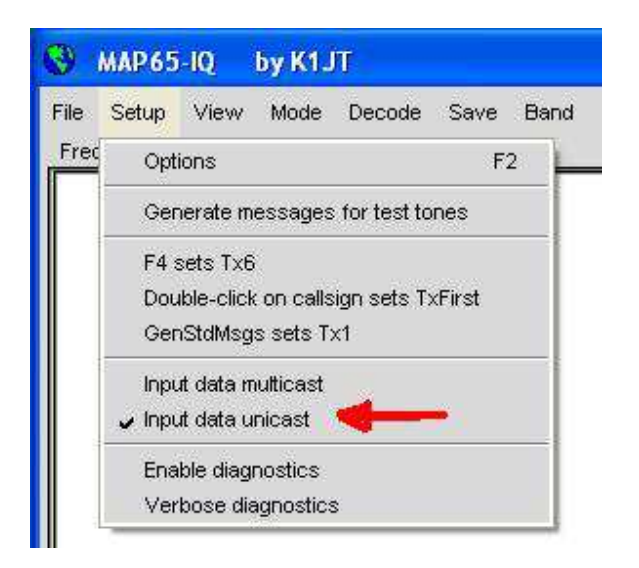

After this we should get data into MAP65-IQ. You can see this after several minutes and there should be no RED ALERT: NO DATA. You need to adjust the RX level to be around 0dB. This can be done by changing the LNA Gain from the Funcube Dongle.

My advice is to do the Spur Reduction as described in the following document <u>http://sdr-radio.com/LinkClick.aspx?fileticket=m0q-</u> <u>Ce7DzF0%3d&tabid=480&mid=973&language=en-US</u>

This will reduce the center peak by several dB's and you can get the MAP65-IQ noiselevel to around 0dB now.

GL monitoring the EME segment on one of our HAMradio bands!

Johan PA3FPQ

www.livecq144.com